작성자 : 기술지원부 조 태 준 tedcho@nextline.net

IceSword ( 숨겨진 프로세스 탐지 프로그램)

사용 방법

IceSword.exe의 functions의 기능 중 가장 많이 사용되는 process / port / win32 service 의 3개의 기능에 대하여 설명을 드리겠습니다.

IceSword.exe를 실행시키고 process,services,port,startup,kernel module 등의 항목에 붉게 표시된 것이 있는지 확인합니다.

Process / services 등의 항목에서 문제의 process와 service를 종료(terminate/stop) 합니다.

만약 문제되는 process가 explorer.exe,winlogon.exe,svchost.exe와 같은 윈도우의 정상 프로세스라면 dll injection을 의심해 보아야 합니다. IsHelf.exe로 문제를 야기한 dll을 확정한 후 (sysinternals의 process explorer로도 제조사,버전등의 파일특성을 통해 확인이 가능) process explorer로 해당 프로세스를 정지(suspend)시킨 후 IceSword.exe로 해당 dll 을 프로세스에서 제거(unload)합니다. 그 후에 IceSword.exe의 file 항목에서 찾아 직접 삭제합니다.정지시킨 프로세스는 process explorer로 다시시작 resume)합니다.(유감스럽게 도 process explorer에는 프로세스를 정지시키는 기능은 있지만 dll을 프로세스에서 제거하 는 기능은 없고, IceSword.exe는 그 반대입니다.)

문제되는 윈도우의 정상프로세스가 2개 이상이라면 프로세스가 서로 연동되어 있을 수 있으므로 해당 프로세스를 모두 정지시킨 후 위 설명에 따릅니다.

lceSword.exe의 file과 registry 항목에서 확정된 파일과 레지스트리를 찾아 직접 삭제 (오른쪽 마우스 클릭)합니다

## 1. 프로세스 검사

아래 그림을 보면 실제 피해시스템에서 숨겨진 프로세스를 찾은 화면 입니다. 숨겨진 root.exe 의 실행경로를 통해 악성프로그램들의 홈디렉터리인 "c:\winnt\at2.job\"을 확 인할수 있습니다. 이 디렉터리는 루트킷에 의해 숨겨져 있으므로 IceSword도구의 "File" 을 통해 확인해야 합니다.

| 2706C68          |                       |      |                                         |          |           |  |  |  |  |  |  |
|------------------|-----------------------|------|-----------------------------------------|----------|-----------|--|--|--|--|--|--|
| Ele Dump Plut    | gin ⊻jew <u>H</u> elp |      |                                         |          |           |  |  |  |  |  |  |
| - × 11 LOG (     | ?)                    |      |                                         |          |           |  |  |  |  |  |  |
| _                |                       | _    |                                         |          |           |  |  |  |  |  |  |
| Functions        | Process: 38           |      |                                         |          | Q         |  |  |  |  |  |  |
|                  | ImageName             | PID  | PathName                                | Base Pri | EPROCE .  |  |  |  |  |  |  |
|                  | System Idl            | 0    | NT OS Kernel                            | 0        | 0x8046FS  |  |  |  |  |  |  |
| Process          | System                | 8    | NT OS Kernel                            | 8        | 0x818B13  |  |  |  |  |  |  |
| 1 프로네스 거나        | smss,exe              | 160  | C:₩WINNT₩system32₩smss,exe              | 11       | 0x816EF(  |  |  |  |  |  |  |
|                  | Csrss,exe             | 184  | C:\WINNT\system32\csrss.exe             | 13       | 0x816E98  |  |  |  |  |  |  |
| Port             | 📓 winlogon,exe        | 204  | C:₩WINNT₩system32₩winlogon,exe          | 13       | 0x816E5€  |  |  |  |  |  |  |
|                  | services, exe         | 232  | C:\WINNT\system32\services.exe          | 9        | 0x81677A  |  |  |  |  |  |  |
|                  | Isass,exe             | 244  | C:₩WINNT₩system32₩isass,exe             | 9        | 0x816784  |  |  |  |  |  |  |
| A AHTI OLH       | netstat, exe          | 312  | C:₩WINNT₩system32₩netstat,exe           | 8        | 0x810F3E  |  |  |  |  |  |  |
| 김 금거신 백영:        | vchost exe            | 432  | C:\WINNT\system32\sychost,exe           | 8        | 0x816557  |  |  |  |  |  |  |
| 드 root.exe 딸     | 건 SPOOLSV             | 460  | C:₩WINNT₩system32₩SPOOLSV,EXE           | 8        | 0x81648C  |  |  |  |  |  |  |
|                  | womsdtr, eve          | 488  | C:WWINNT#system32#msdtc.exe             | 8        | 0x816436  |  |  |  |  |  |  |
|                  | root,exe              | 584  | C:₩WINNT₩at2,job₩root,exe               | 8        | 0x81623E  |  |  |  |  |  |  |
| Startup          | Svchost exe           | 600  | C.WWINNTWSystemS2Wsychost.exe           | ô        | UX010210  |  |  |  |  |  |  |
|                  | Ellssrv, exe          | 836  | C:₩WINNT₩system32₩llssrv,exe            | 9        | 0x816086  |  |  |  |  |  |  |
|                  | sqiservr, exe         | 932  | C:\PROGRA~1\MICROS~3\MSSQL\Binn\sqls    | 8        | 0x815FF4  |  |  |  |  |  |  |
| WI-00.0          | rsmss.exe             | 1348 | C:₩WINNT₩system32₩rsmss.exe             | 8        | 0x8138C(  |  |  |  |  |  |  |
| WIN32 Services   | 🗂 mstask, exe         | 1372 | C:\WINNT\system32\mstask.exe            | 8        | 0x813828  |  |  |  |  |  |  |
|                  | WMware S              | 1560 | C:\Program Files\VMware\VMware Tools\VM | 13       | 0x813755  |  |  |  |  |  |  |
|                  | 💐 taskmgr, exe        | 1608 | C:₩WINNT₩system32₩taskmgr,exe           | 8        | 0x810E95  |  |  |  |  |  |  |
| Benistru         | 🝓 winmgmt,exe         | 2072 | C:\WINNT\system32\wbern\winmgmt,exe     | 8        | 0x813506  |  |  |  |  |  |  |
| riegiscy         | svchost exe           | 3192 | C:₩WINNT₩system32₩sychost.exe           | 8        | 0x812F67- |  |  |  |  |  |  |
| File             | •                     |      |                                         |          | <u>}</u>  |  |  |  |  |  |  |
| Author:pif(ustc) |                       |      |                                         |          | h.        |  |  |  |  |  |  |

## 2. 네트워크 점검

다음 그림은 fport 명령어를 통해선 103번 포트의 백도어를 확인할 수 없지만 IcdSword 네 트워크 정보를 확인하면 루트킷에 숨겨진 백도어 포트를 확인할 수 있습니다.

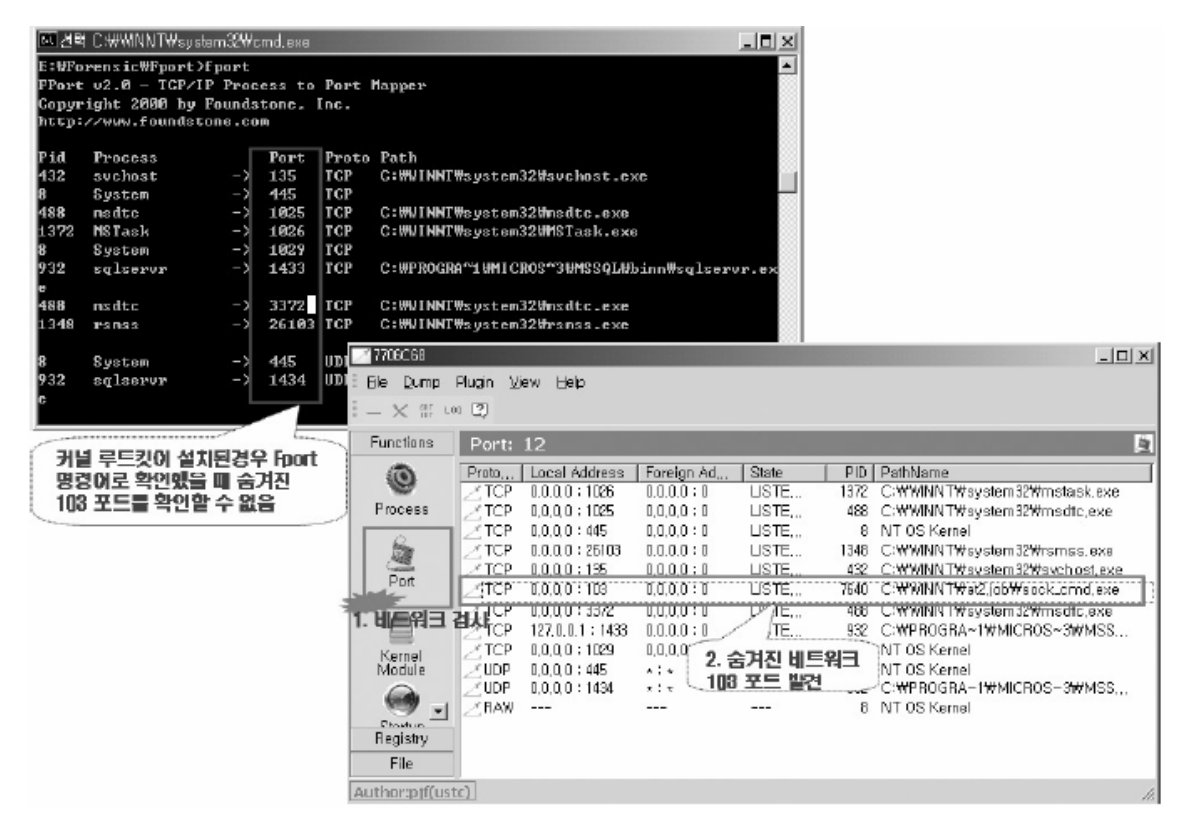

## 3. 서비스 점검

대부분의 커널 루트킷들은 서비스로 모듈을 로딩하게 되므로 루트킷을 실행하는 서비스 를 숨기게 됩니다. 아래 그림은 루트킷에 의해 숨겨졌던 서비스를 검출한 화면입니다. 이 서비스를 Disable로 하고 Stop으로 상태를 변경해서 시스템을 재부팅하면 루트킷이 실행회 는 것을 막을 수 있습니다.

| Z 7706C68           | Pluain View         | Heln                  |         |                  |           |           |             | -DX                    |  |  |  |
|---------------------|---------------------|-----------------------|---------|------------------|-----------|-----------|-------------|------------------------|--|--|--|
|                     |                     |                       |         |                  |           |           |             |                        |  |  |  |
| Functions           | Win32 Se            | ervices: 71           |         | 2. 숨겨?<br>st2iob | 인서비<br>빠겨 | - Al      |             |                        |  |  |  |
| -                   | Name                | Display Na            | Status  | Type             | 22        | T         | Description | Module 🔺               |  |  |  |
| Stadue              | Alerter             | Alerter               | Started | Shared Proc      | CUE       | nocomatic | 선택된 사       | C:₩WNNT₩system32₩sei   |  |  |  |
| Startup             | AnnMamt<br>Kat2 lab | Applicatio<br>at2 lab | Stonged | Shared Process   |           | Manual    | 알당 개?       | C:#WINNI#system32#sei  |  |  |  |
| F                   |                     | Boolkaroup            | Stanteu | Shared Braceso   | 504       | Monual    | 이슈 사태       | C:WWNNITWouctom2?Work  |  |  |  |
|                     | Browser             | Computer              | Started | Shared Process   | 232       | Automatic | 네트워크?       | C:₩WNNT₩system32₩sei   |  |  |  |
| Win32<br>Services • | Zcisvc              | Indexing S            | Stopped | Shared Process   |           | Disabled  |             | C:₩WINNT₩system32₩cis  |  |  |  |
|                     | ClipSrv             | ClipBook              | Stopped | Independent Pr   |           | Manual    | 클립북 뷰       | C:₩WINNT₩system32₩clip |  |  |  |
| 1. 郑버스 겁            | <b>↓</b> Dfs        | Distributed,          | Started | Independent Pr   | 4044      | Automatic | LAN 또는      | C:₩WINNT₩system32₩Dfs  |  |  |  |
| File                | •                   |                       |         |                  |           |           |             |                        |  |  |  |
| Author:pjf(ust      | :c)                 |                       |         |                  |           |           |             | 14                     |  |  |  |